## Download the Schoology app for your smartphone and click on CONTINUE to log in.

#### Your username is your Skyward Family Access email, and the default password is *wrhs11*.

You can change the password once you are logged into Schoology.

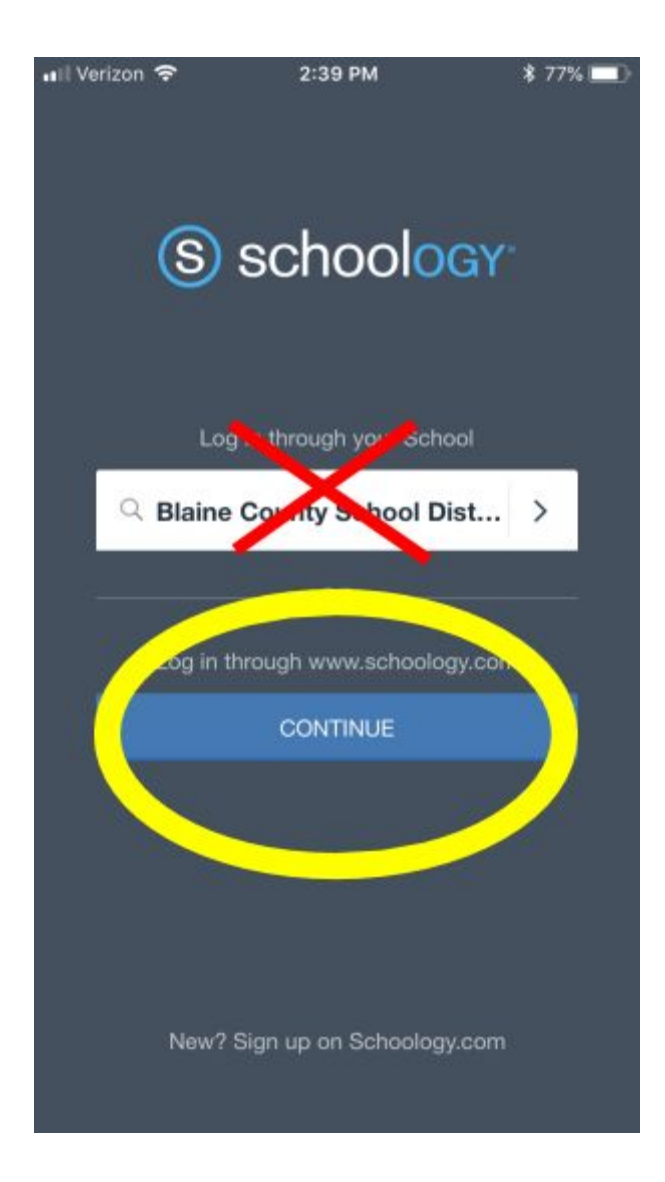

#### Once you're logged in, click on the THREE BARS in the upper left hand corner to access your child's information.

| all Veriz 🗅 🗢      | 2:37 PM                                  | \$ 87% 🔲 <sup>,</sup> |
|--------------------|------------------------------------------|-----------------------|
| ≡                  | S schoology                              | +                     |
| $\smile$           |                                          |                       |
|                    |                                          |                       |
|                    |                                          |                       |
| Welc               | ome to Schoo                             | ology!                |
| To get started, us | se an access code to en<br>join a group. | roll in a course or   |
| Enroll in          | a Course Join a Gr                       | oup                   |
|                    |                                          |                       |
|                    |                                          |                       |
|                    |                                          |                       |
|                    |                                          |                       |
|                    |                                          |                       |
|                    |                                          |                       |
|                    |                                          |                       |
|                    |                                          |                       |
|                    | 00                                       |                       |
| G                  | ٥H                                       | 000                   |

# Click on "My Children" to select the child you would like to view.

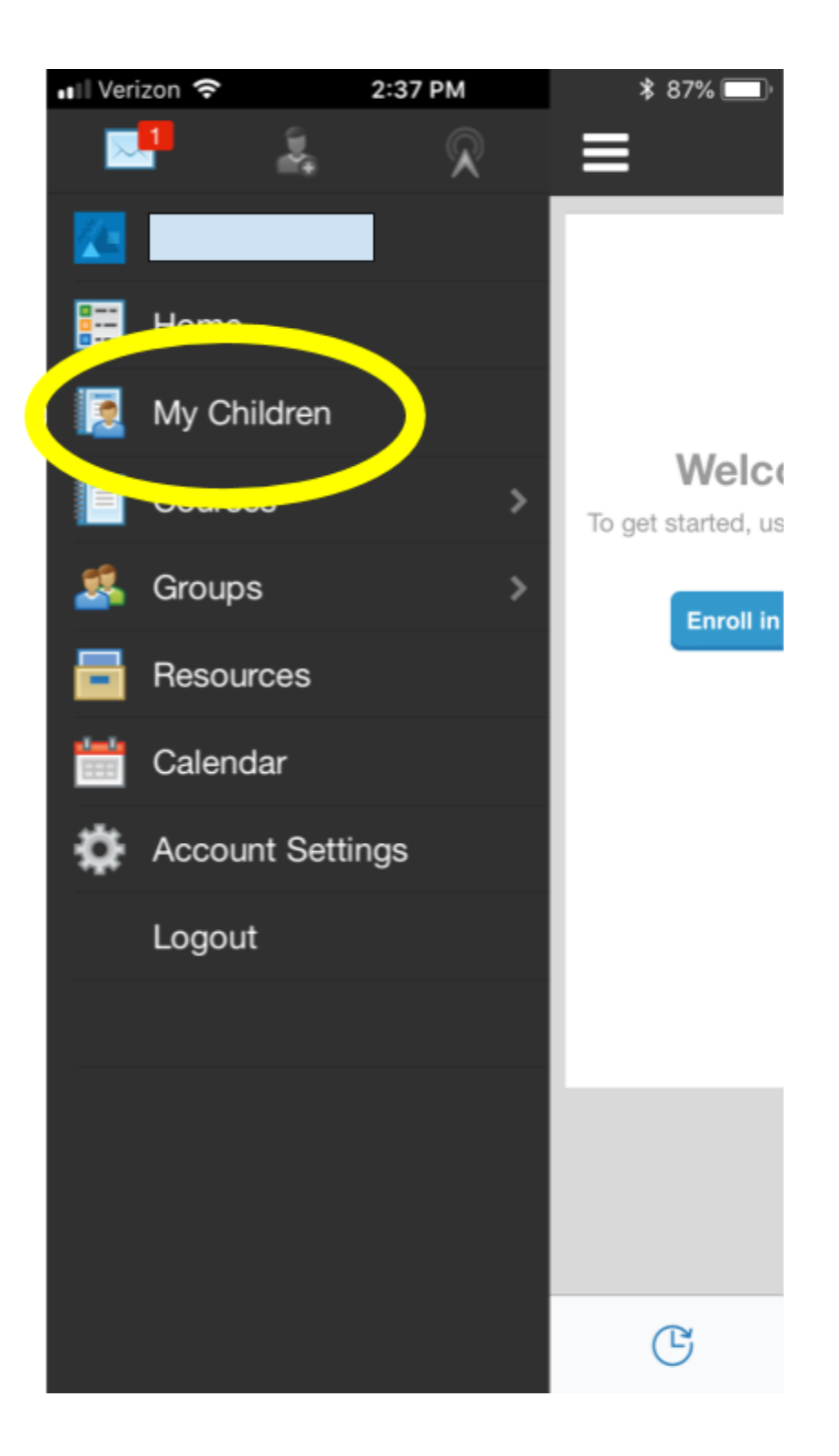

### To see their grades, click on "Grades" at the top.

| 📲 Verizon 🤝                    | 2:37 PM                                                                                                    | ¥ 87% 🔲                                                                                                    |  |
|--------------------------------|----------------------------------------------------------------------------------------------------|----------------------------------------------------------------------------------------------------|--|
| My Children                    |                                                                                                    |                                                                                                    |  |
| Courses 🔻                      | Groups 🔻                                                                                                    |                                                                                                    |  |
| 📰 Summ                         | ary 🔐 Grades                                                                                                    | Calendar                                                                                                    |  |
| Student Activity · Enrollments |                                                                                                    |                                                                                                    |  |
| 0                              | Lisa Hoskins<br>America<br>MEETING: Thursda                                                                                                    | ness Professionals of<br>y, Oct 4th.                                                                                                    |  |
|                                | Bring dues (REGISTRATION DUE NOW)                                                                                                    |                                                                                                    |  |
|                                | Fundraising information and handout packets for those interested.                                                                                                    |                                                                                                    |  |
|                                | Eventscontinue to search and sign up.                                                                                                    |                                                                                                    |  |
| Tue Oct 2, 2018 at 2:02 pm     |                                                                                                    |                                                                                                    |  |
| P                              | replied to<br>Lab. Sep 30 at 1:58 pm                                                                                                    | Population Ecology                                                                                                    |  |
|                                | Certain factors to<br>balance of preda<br>can be food sup<br>can reproduce a<br>our experiment,<br>these factors in<br>simulation. Whe<br>shorted, that can<br>greatly causing s<br>decrease in a sp<br>reproduction is | hat can affect the<br>ator-prey populations<br>ply, how fast a species<br>and population size. In<br>you could change all of<br>the ecosystem<br>en a food supply is<br>n affect populations<br>some die off and a<br>secies. The speed of<br>also important because |  |
|                                |                                                                                                    |                                                                                                    |  |

#### To set email notifications, select the dropdown menu in the upper right hand corner.

#### Then click "Notifications." You can set Daily or Weekly notifications to monitor your student's progress.

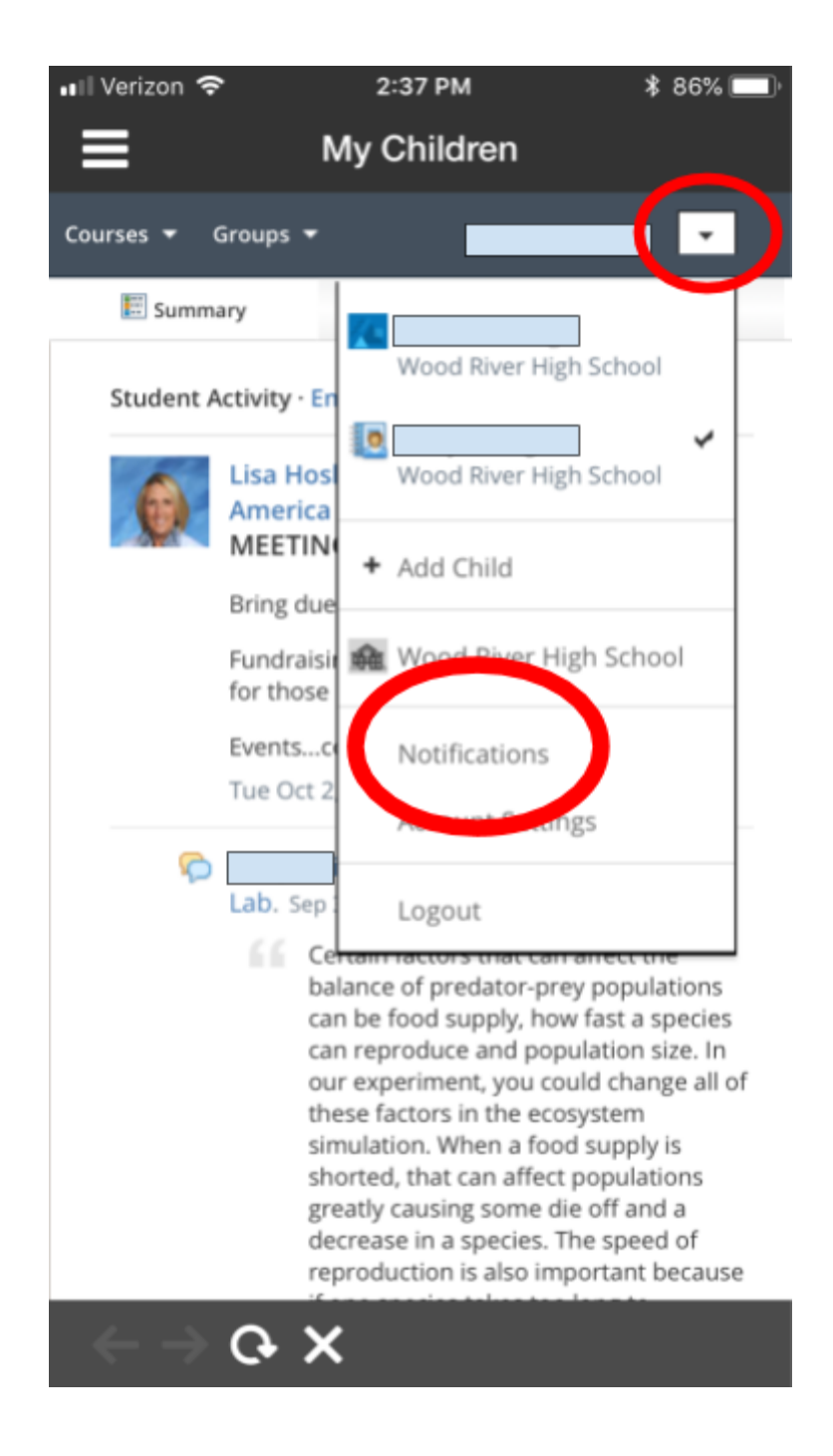

#### To change the password, go to "Account Settings" and select "Change Password."

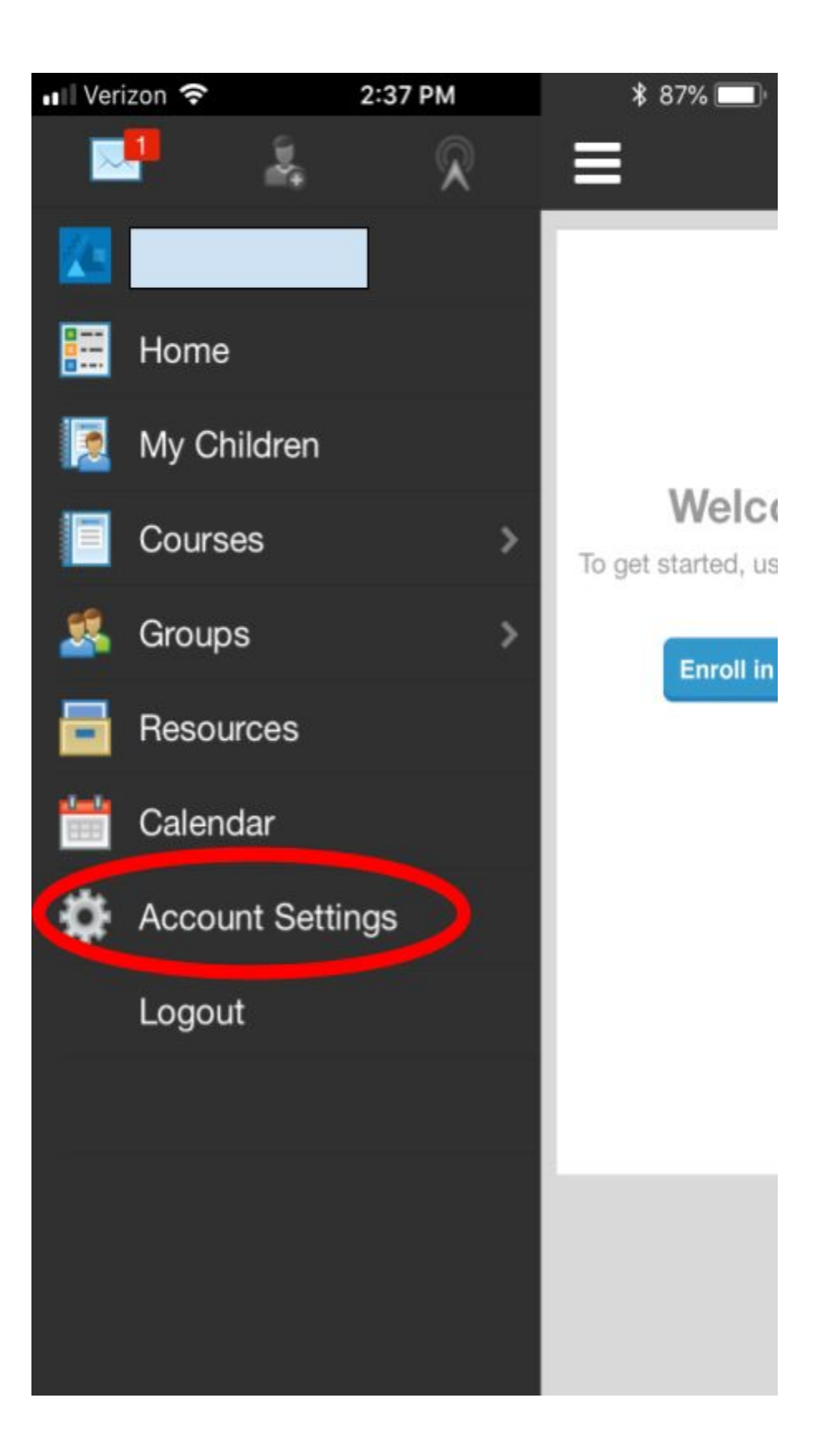